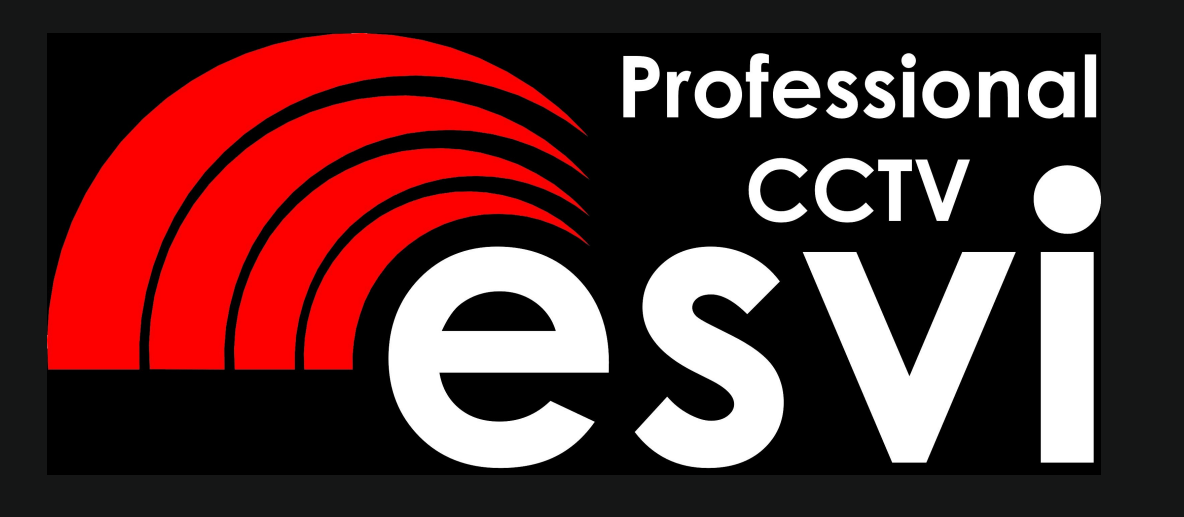

# Пульт РТZ управления поворотными камерами

# **PTZ-75**

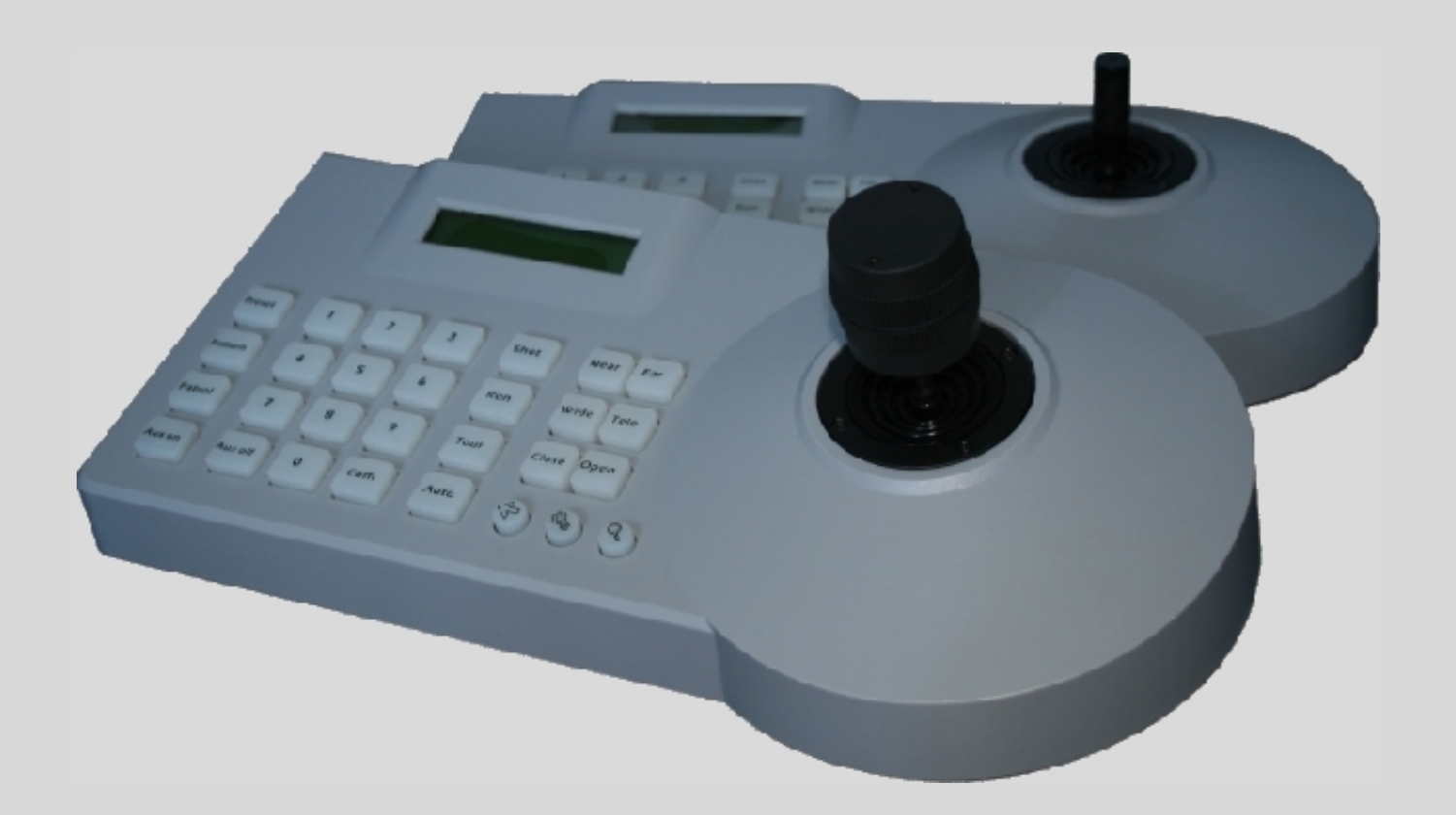

Руководство

#### Предупреждение

длительное нахождение под прямыми солечными лучами. Не подвергайте пульт резким ударам и значительным механическим ногрусках

При отправке пульта на ремонт используйте, пожалуйста, оригинальную упаковку.

Пожалуйста, соблюдайте при эксплуатации температурный режим. Корпус esviccti пульта не имеет влагозащиты..

#### Параметры пульта:

|     | Параметр     | Характеристики                                |     |       |
|-----|--------------|-----------------------------------------------|-----|-------|
| SVI | СССС Питание | DC12B 1A ±10%                                 | 25  | i/CCV |
| 65  | Температура  | -10°C~+40°C                                   | 00  |       |
|     | Влажность    | до 90% без конденсата                         |     |       |
|     | Подключение  | RS485 (5-штырьковый, съемный)                 |     |       |
| à   | Битрейт      | 24006/c, 48006/c, 96006/c, 192006/c, 384006/c |     | icct) |
| esv | Дисплей      | СЭМО ЖК экран СЭМО                            | es' | 100   |
|     | Размер       | 305х148х82 мм                                 |     |       |

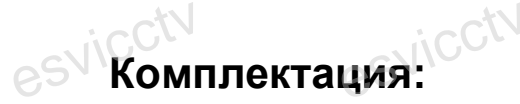

|      | Наименование               | Кол-во | Пояснение                               |    |
|------|----------------------------|--------|-----------------------------------------|----|
|      | Адаптер питания            | 1      | Вход: АС100-240В 50/60Гц, выход: DC 12В |    |
| esvi | Инструкция по эксплуатации | 1 esvi | CCL. 62/JCCL. 62,                       | j. |
|      | 5-пиновый разъем           | 1      | -                                       |    |

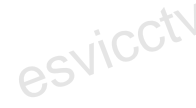

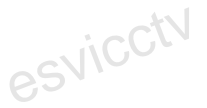

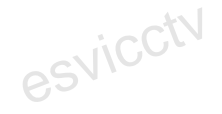

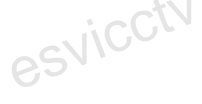

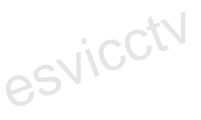

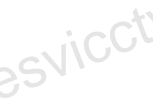

#### **Введение**

esvicctv Пульт является необходимым устройством для полноценной системы видеонаблюдения, которая контролирует нацеленность всех скоростных поворотных камер, электрических объективов и т.п.

Обычно клавиатура пульта состоит из цифровых и функциональных клавиш. Цифровые клавиши используются для управления скоростью камеры. Функциональные клавиши используются для управления внешними устройствами. ЖК экран на пульте отображает коды управления и рабочий статус каждой управляемой камеры.

Одна система видеонаблюдения имеет только один главный пульт управления, но может включать несколько вторичных пультов управления, которые обычно находятся в соответствующем офисе для управления локальными ресурсами.

#### Особенности пульта

\* Устройствами, подключенными к шине RS485 можно управлять с помощью различных протоколов и с разной скоростью передачи данных.

\* Обновление прошивки устройства путем подключения пульта к компьютеру по шине RS485. Программа обновления поставляется производителем устройства.

\* Быстрая настройка протокола и скорости передачи данных для текущего адреса управления.

\* Все параметры могут быть установлены с помощью клавиатуры пульта.

### esviccti Основные функции пульта

\* Контроль шины RS485, может управлять максимум 255 внешними устройствами.

\* Стандартный RS485 имеет защиту от молнии на входах и выходах. Стандартное расстояние устойчивой связи до 1200м.

\* Может содержать ссылки на максимум 15 подчиненных пультов управления.

\* Поддерживает несколько протоколов управления камерами и скоростей передачи данных.

\* Имеет пароль для блокировки / разблокировки пульта.

- \* Имеет режим озвучивания нажатия клавиш.
- \* Контроль скорости поворота камеры.

\* ЖК экран, многофункциональные клавиши и джойстик.

Описание клавиш пульта управления

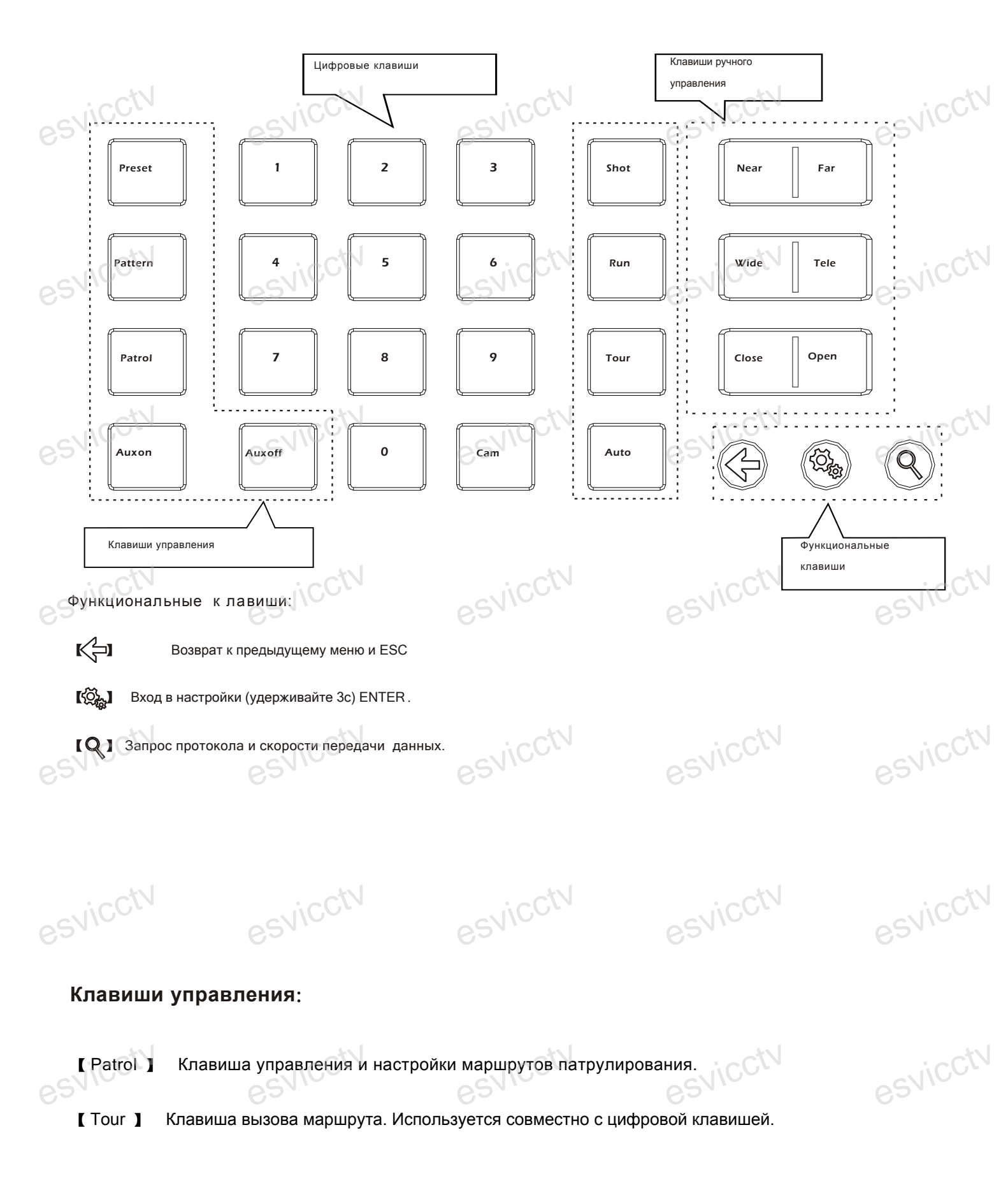

svicctv svicctv

| esv | icctv          | esvicctv                                                                                                    | esvicctv                                                         | esvicctv                                                                       | esvicctv                     |
|-----|----------------|----------------------------------------------------------------------------------------------------|------------------------------------------------------------------|--------------------------------------------------------------------------------|------------------------------|
| 60  | [Esc]          | выход : выход и возврат в пр                                                                                                    | редыдущее меню;                                                  | 60                                                                             | 60                           |
|     | [SetUp]        | настройки: для установки па<br>удерживаете её 3 секунды;                                                                                                    | араметров клавиатуры                                             | нажмите кнопку <b>setup</b> и                                                  |                              |
| esv | EDIN           | настройка скорости, 4 уровня                                                                                                    | я: 1, 2, 3, 4;СС                                                 | esvicctv                                                                       | esvicctv                     |
|     | [Preset]       | пресет ptz (в том числе напр<br>необходимо нажимать однов                                                                                                    | равления и приближени<br>временно с цифрой;                      | ія): эту кнопку                                                                |                              |
|     | [Shot]         | Отмена настроек пресета раконски пресета раконски пресета | tz (в том числе направл<br>ь одновременно с цифр                 | ения и приближения); эту<br>рой;                                               | icctV                        |
| esv | [Pattern]      | начало/конец записи шабло<br>течение 3 секунд. По оконч<br>pattern для прекращения<br>одновременно с цифрой;                                                                                                    | на: для начала записи<br>ании проделанных опе<br>записи. Эту кне | удерживайте кнопку patter<br>ераций снова нажмите кно<br>опку необходимо нажим | rn в СССКИСС<br>опку<br>іать |
| esv | [Run]          | Запуск сохраненного шаблон<br>с цифрой;                                                                                                    | на. Эту кнопку необход                                           | имо нажимать одновремен                                                        | HO ESVICCIV                  |
|     | [0] ~ [9]      | Цифры кнопок: 0, 1, 2, 3, 4, 5,                                                                                                    | , 6, 7, 8, 9;                                                    |                                                                                |                              |
|     | [Auto]         | Контроль автоматического г<br>очистка введенного номера:                                                                                                    | переворота камеры в г<br>при вводе номера , на                   | оризонтальной плоскости<br>жмите данную кнопку для т                           | или<br>гого                  |
| asy | 1CCLV          | чтоо стереть номер,                                                                                                    | SVICCLY                                                          | SVICCL                                                                         | SVICCLY                      |
| 60  | [Cam]          | кнопка выбора адреса каме<br>с цифрой;                                                                                                    | ры; Эту кнопку необход                                           | цимо нажимать одновремен                                                       | ню                           |
|     | [Tele]         | zoom in : приближение объе                                                                                                    | екта;                                                            |                                                                                |                              |
| esv | [Wide]         | zoom out: отдаление объект                                                                                                    | a;<br>esvicctv                                                   | esvicctv                                                                       | esvicctv                     |
|     | [Open]         | iris + : открыть диафрагму;                                                                                                    |                                                                  |                                                                                |                              |
|     | [Close]        | iris -: закрыть диафрагму;                                                                                                    |                                                                  |                                                                                |                              |
| esv | [Far]          | focus+ : настройка фокуса л<br>расстоянии;                                                                                                    | инзы на объекты, распо                                           | оложенные на большом                                                           | esvicctv                     |
| U-  | [Near]         | отросия- : настройка фокуса л<br>расстоянии;                                                                                                    | инзы на объекты, распо                                           | оложенные на близком                                                           |                              |
|     | [Aux on]       | aux on : Включение aux-вых                                                                                                    | одом камеры Эту кнопк                                            | у необходимо нажимать                                                          |                              |
| esv | icctv          | одновременно с цифрой;                                                                                                    | esvicctv                                                         | esvicctv                                                                       | esvicctv                     |
|     | [Aux off] Выкл | тючение aux-выходом камеры<br>одновременно с цифрой;                                                                                                    | Эту кнопку необходимо                                            | о нажимать                                                                     | $\sim$                       |

[Press joystick]

нажмите и удерживайте джойстик в течение 3 секунд, чтобы вызвать пресет 95. Обычно таким образом открывается меню ptz.

#### 1.2 ЖК экран

При нажатии кнопок на панели на экране будет появляться соответствующая информация. Для просмотра информации удерживайте кнопку. При отсутствии действий в течение 30 секунд дисплей переходит в ждущий режим (отключается подсветка). На экране возникает следующая информация:

#### Управление джойстиком

При управлении нацеленностью камеры:

|              | <u> </u>      | 10-          | <u> </u>     | 10-      |         | 10-      | <u> </u> |       |
|--------------|---------------|--------------|--------------|----------|---------|----------|----------|-------|
| Движение     | Реакция       | Движение     | Реакция      | Движение | Реакция | Движение | Реакция  |       |
| ٢            | Вверх         | Ô            | Вниз         | ٢        | Влево   | Ô        | Вправо   |       |
| При управлен | нии настройка | ами меню пул | ьта управлен | ия:      | est     | icctv    | 651      | icctv |

ОБ При управлении настройками меню пульта управления:

| Движение | Реакция        | Движение | Реакция       | Движение | Реакция                | Движение | Реакция                |     |
|----------|----------------|----------|---------------|----------|------------------------|----------|------------------------|-----|
|          | Пункт<br>вверх |          | Пункт<br>вниз |          | Изменение<br>параметра |          | Изменение<br>параметра | i   |
|          | 62,            |          | 62.           |          | 62.                    |          | 62.                    | 1.1 |

При управлении настройками меню камеры:

|     | Движение | Реакция           | Движение | Реакция          | Движение | Реакция                 | Движение | Реакция              |       |
|-----|----------|-------------------|----------|------------------|----------|-------------------------|----------|----------------------|-------|
| 351 |          | Пункт<br>вверх СС |          | Пункт<br>вниз СС |          | Esc или не<br>сохранять | Ô        | Esc или<br>сохранить | iccti |

Подсоединение к пульту управления.

| esv | CCtV<br>RS<br>EXF | 6485<br>PORT 1 2<br>Ta Tb F | PTZ-AUX Ground<br>3 4 5<br>Ra Rb G |                                                                       | esvicctv |
|-----|-------------------|-----------------------------|------------------------------------|-----------------------------------------------------------------------|----------|
| esv | Комер             | Группа                      | 1 2 3<br>Интерфейс                 | 4 5 6<br>Описание                                                     | esvicctv |
|     | 1                 | PTZ-CON                     | Выходы (Та/Тb)                     | Подсоединение камерып о RS485:<br>(Ta) кRS485+,(Tb)к RS485-           |          |
|     | 2                 | PTZ-AUX                     | Входы (Ra/Rb)                      | Подсоединение к порту устройства:<br>Ra к Ta, Rb к Tb (на устройстве) | . ctv    |
| osv | 3                 | Ground                      | Земля(G)                           | Заземление                                                            | esvico.  |
| 0   | 4                 | T/R                         | PTZ индикатор                      | Состояние: мигающий зеленый                                           |          |
|     | 5                 | PW                          | Индикатор питания                  | Состояние: постоянный, красный                                        |          |
|     | 6                 | DC-12V                      | Разъем питания                     | Вход питания 12 В;                                                    |          |
|     | CCLA              |                             | CCIV NO                            | il cite cite                                                          | a iicCtV |

## Основные операции

#### 2.1 Действия по нажатию одной кнопки и сочетания кнопок

2.1.1 Нажатие одной кнопки: при нажатии одной кнопки будет выполнена соответствующая команда.

Нажатие одной кнопки активирует следующие функции: [Near], [Far], [Tele], [Wide], [Open], [Close], [Auto], joystick.

2.1.2 Сочетание клавиш подразумевает поочередное нажатие 2 или более клавиш или нажатие на кнопку и манипуляции с джойстиком для активации соответствующей команды.

Нажатие сочетаний клавиш активируют следующие функции: [Preset], [Pattern], [Patrol], [Shot], [Run], [Tour], [Cam], [Aux on], [Aux off].

#### 2.2 Подробное описание сочетания клавиш

2.2.1 Выбор адреса камеры:

Выберите камеру или декодер, чей адрес соответствует 28: нажмите поочередно [2], [8], появится [**PTZ-001** 28],

нажмите [Cam] и на жк экране появится следующая надпись [PTZ-028] (наряду с соответствующим протоколом и скоростью передачи данных).

2.2.2 Настройка и выбор шаблона:

Установка шаблона: выберите адрес РТZ, нажмите кнопку [pattern] удерживайте её более 3 секунд и на дисплее появится следующая надпись: [PATTERN RECORD].

Нажмите цифру и [Pattern], чтобы присвоить шаблону номер, появится надпись [PATTERN RECORD]

Двигайте джойстик для перемещения PTZ в необходимую позицию, настройте необходимое увеличение. После настройки нажмите клавишу [pattern] для завершения операции и на экране появится следующая надпись: [PATTERN STOP]

2.2.3 Включение/отключение вспомогательных функций (aux)

Включение: при необходимости активировать вспомогательную функцию 1 нажмите клавишу [1], нажмите [AUX on].

Выключение: при необходимости отключить вспомогательную функцию 1 нажмите [1] и [AUX off].

#### 2.3.Создание и вызов точек предустановки.

Установите камеру в необходимое положение. Сделайте необходимые настройки при помощи клавиш ручной настройки объектива. Нажмите кнопку [Preset] + номер точки. Для сохранения нажмите ещё раз кнопку [Preset]. Таким образом, можно задать до 256 точек.

Для вызова точки предустановки нажмите цифровую клавишу с номером вызываемой точки и клавишу [Shot]. Камера встанет в соответствующее положение.

#### 2.4.Запись и вызов трека

Нажмите и удерживайте кнопку [Pattern] до появления на дисплее надписи PATTERN RECORD. Произведите необходимые действия с камерой ручными органами управления (джойстиком и клавишами ручного управления объективом).

Завершив все необходимые действия опять нажмите кнопку [Pattern]. При этом все произведенные действия будут записаны в память в виде трека. Можно записать только один трек

Для воспроизведения трека нажмите кнопку [Run]. Трек будет воспроизводиться по кругу. Чтобы остановить его, нажмите любую клавишу.

### 2.5.Создание маршрутов патрулирования (обходов) точек предустановки и настройка параметров обхода.

Например, мы хотим создать маршрут N1.

Нажимаем [1] и [Patrol] на дисплее появится надпись: NO:1 PRESET: 001 (это означает, что мы выбрали маршрут N1 и точку N001).

Сделайте движение джойстиком вниз: (первая точка добавлена в маршрут N1). На дисплее появится надпись: **P: 001 ТІМЕ:003**.

Перемещая джойстик влево/вправо, установите время нахождения камеры в этой точке. Сделав движение джойстиком вниз, переходим к настройке скорости перехода к следующей точке: **P:001 SPEED:01** (перемещая джойстик влево/вправо, задайте скорость перемещения от 1 до 99).

Сдвинув джойстик вниз, переходим к настройке следующей точки: **NO:1 PRESET: 002**. Производим те же действия, что и с первой точкой. Настроив, таким образом, все точки обхода, нажмите кнопку **[Patrol]**. На дисплее появится вопрос **SAVE PATROL SET?**, нажмите кнопку

[ 🖏 ] для сохранения маршрута в памяти.

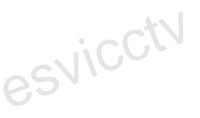

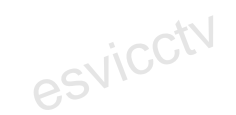

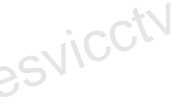

Для запуска необходимого обхода нажмите соответствующую цифровую кнопку, например [1] и [Tour], на дисплее появится надпись: **PTZ – 001 PATROL** и камера начнет совершать обход по заданной траектории.

#### 2.7.Настройка параметров пульта

2.6.Вызов маршрута

| S          | NIOC                   | esvice                                                                                                    | estin                 | esvio                       | esvice   |
|------------|------------------------|----------------------------------------------------------------------------------------------------|-----------------------|-----------------------------|----------|
|            | Например, необходи     | имо установить проток                                                                                          | ол PelcoP, скорость о | обмена (baud rate) 9600 для | 0        |
|            | камеры с адресом 28    | 8.                                                                                                    |                       |                             |          |
|            | Нажмите клавишу [ 5    | 🔀 ] на 3с, появится <b>Г</b>                                                                                   | PASSWORD Введ         | ците пароль (по умолчанию   |          |
|            | 8888) и нажмите [ 🛱    | ], появится ADDRES                                                                                             | SS 001, CCTV          | Nicctv                      | NICCTV   |
| 32         | Нажмите [2], [8] и [ 📢 | орания странится развится развится развится развится развития с появится развится развится развития развития р | COL PELCOD.           | 621.                        | 621.     |
|            | Джойстик вправо – з    | начение изменится на                                                                                           | PROTOCOL PELCO        | P.                          |          |
|            | Нажмите клавишу [ 5    | 💢 ], звуковой сигнал                                                                                           | сообщит об успешно    | ой операции: SETUP          |          |
|            | SUCCESS.               | i cctv                                                                                                    | icctv                 | icctv                       | icctv    |
| <u>,</u> S | Джойстик вниз, появ    | ится BAUD RATE 2400                                                                                            | ), движением джойст   | гика вправо измените        | esvice   |
|            | значение на BAUD R     | RATE 9600.                                                                                                    |                       |                             |          |
|            | Нажмите клавишу [ 🕻    | 🔆 ], появится: SETU                                                                                            | P SUCCESS.            |                             |          |
| ,S         | По завершении наст     | роек, трижды нажмите                                                                                           | на [ 🔶 ] для выхс     | ода в нормальный режим.     | esvicctv |
|            | 3. Установка систем    | мных параметров.                                                                                               |                       |                             |          |
|            | 3.1. Возврат к завод   | дским настройкам.                                                                                              |                       |                             |          |
|            | Нажмите клавишу [      | 🔅 ] на 3с появит                                                                                               | ся PASSWORD           | 64 I                        | 6. L     |
| S          | Введите пароль (по у   | умолчанию 8888) и на                                                                                           | кмите [ 🖓 ], поя      | вится PTZ SETUP.            | SVICCIN  |
| ر<br>ر     | Джойстик вниз, появ    | ится SYSTEM SETUP.                                                                                             | 65                    | 60                          | ES       |
|            | Нажмите клавишу [ 5    | 🧞 ], появится SET P                                                                                            | <b>N</b> .            |                             |          |
|            | Джойстик вниз, появ    | ится DEFAULT.                                                                                                  |                       |                             |          |
|            | Нажинта клавищу [      | STA L DOBBUTCH SUR                                                                                             | F?                    | · ctV                       | inctV    |

Нажмите клавишу [ 52, ], появится SURE? Вновь нажмите клавишу [ 52, ], звуковой сигнал сообщит об успешной операции: SETUP SUCCESS.

По завершении настроек, трижды нажмите на [ <-> ] для выхода в нормальный режим.

## 3.2. Блокировка контроллера.

Нажмите клавишу [ 🔅 ] на 3с появится PASSWORD ---.
Введите пароль (по умолчанию 8888) и нажмите [ 🔅 ], появится PTZ SETUP.
Джойстик вниз, появится SYSTEM SETUP.
Нажмите клавишу [ 🔅 ], появится SET PW.
Джойстик вверх, появится LOCK SET.
Нажмите клавишу [ 🔅 ], появится LOCK OFF.
Джойстик вправо, появится LOCK ON.
Нажмите клавишу [ 🔅 ], появится LOCK PW.
Введите пароль и нажмите [ 🔅 ], появится LOCK SET.
Для выхода в нормальный режим дважды нажмите на [

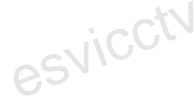

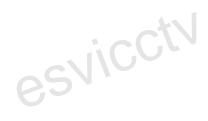

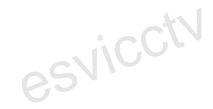

esvicct

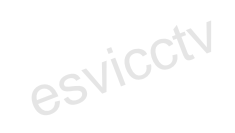

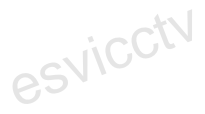

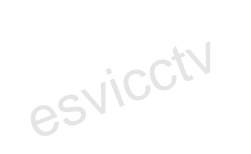

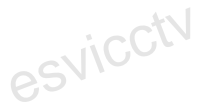

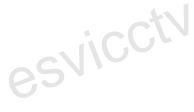

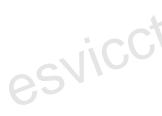

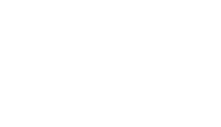

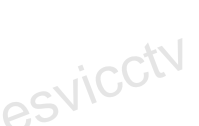

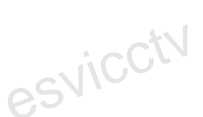

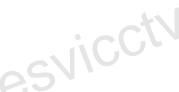

## 3.3 Таблица настройки параметров:

| esvic | осу<br>Настройки РТZ | Адерс РТZ: xxx                                                             | Протокол<br>ССТУ                        | Pelco D , PelcoP, HIK,<br>DAHUA            | SVICCTV |
|-------|----------------------|----------------------------------------------------------------------------|-----------------------------------------|--------------------------------------------|---------|
| SVIC  | ctV                  | Адрес РТZ: 0-254<br>(параметры РТZ будут<br>одинаковыми для всех<br>камер) | Скорость передачи<br>данных             | 2400, 4800, 9600, 19200,<br>38400          | SVICCTV |
| 65    |                      | Язык                                                                       | Китайский,<br>английский                | Для выбора наклоните<br>джойстик           |         |
| esvic | ,ctV                 | esvicctv                                                                   | Старый пароль :                         | 4 знака                                    | SVICCTV |
|       |                      | Настройки пароля                                                           | Новый пароль:                           | 4 знака                                    |         |
| esvic | Настройки<br>системы | SVICCIN                                                                    | Повторный ввод<br>пароля:               | 4 знака                                    | SVICCTV |
|       |                      | Громкость звука<br>нажатия кнопок                                          | Выкл., Низкий,<br>Средний, Высокий      | Для выбора наклоните<br>джойстик           |         |
| esvic | ,ctV                 | Время подсветки<br>клавиш                                                  | Выкл., 30 сек, 60<br>сек, 120 сек, Вкл. | Для выбора наклоните<br>джойстик           | SVICCTU |
| esvic | ctV                  | Заводские установки<br>по умолчанию                                        | esvicctv                                | Для выбора наклоните и<br>нажмите джойстик | SVICCTU |

esvicctv

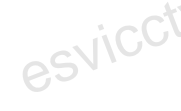

esvicctv

svicctv

esviccin

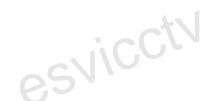

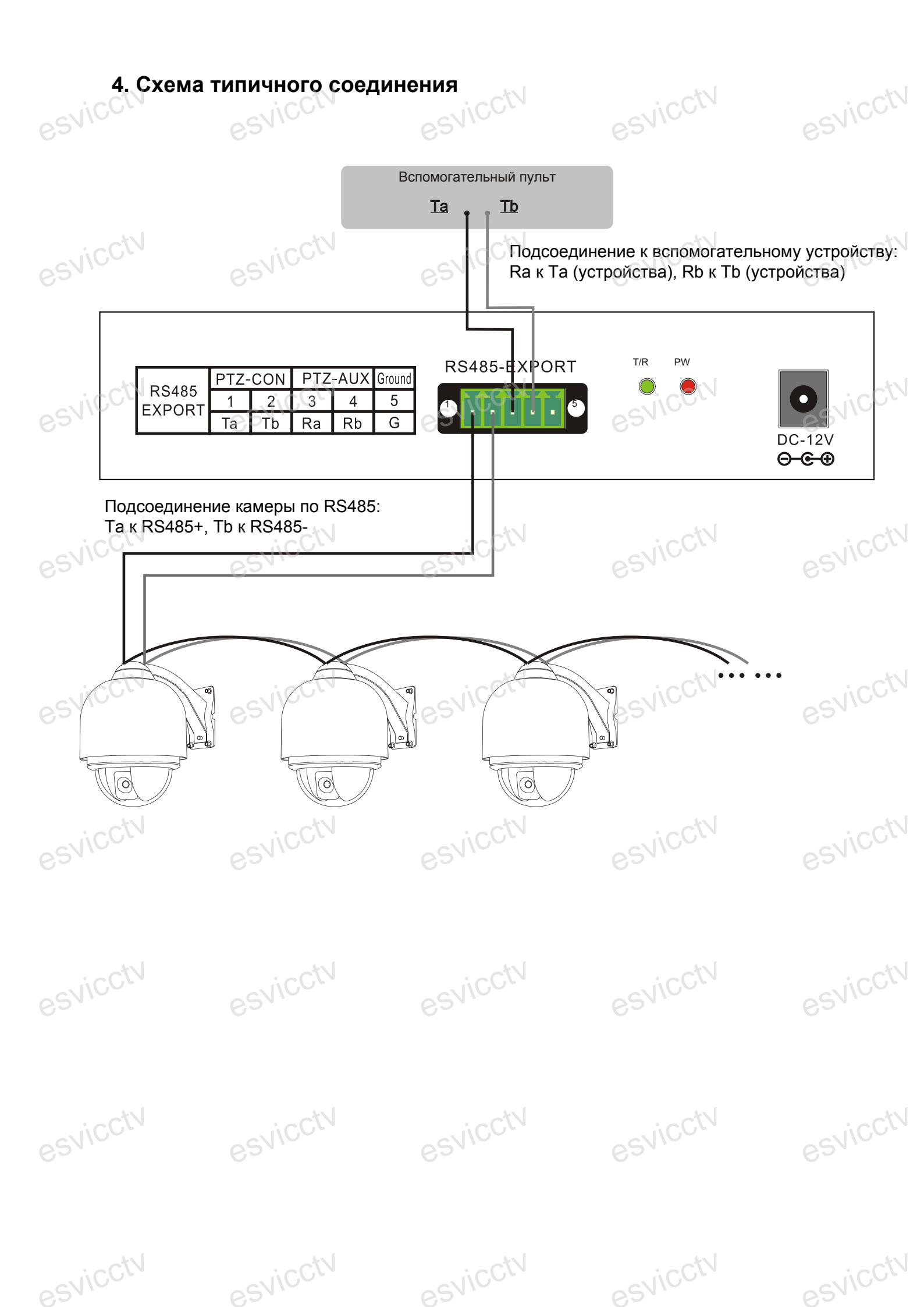

### Неисправности и медоды их устранения

| ;S <sup>V</sup> | esv                                                                                                  | esvie                                                                                      | estic                                                                                                    | 5110     |
|-----------------|----------------------------------------------------------------------------------------------------|--------------------------------------------------------------------------------------------|----------------------------------------------------------------------------------------------------|----------|
|                 | Описание<br>проблемы                                                                                 | Решение                                                                                    | Способы устранения                                                                                                    |          |
| ,svice          | о<br>Контроллер<br>клавиатуры не                                                                     | 1 : Проверьте шину: RS485.                                                                 | Шаг 1: Проверьте полярность RS485<br>А и В проводов.<br>Шаг 2: Проверьте на целостность<br>кабеля RS485                                                               | s<br>ViC |
| ,SVIC           | управляет камерой<br>видеонаблюдения                                                                 | 2 : проверьте настройки<br>пульта: адрес камеры,<br>протокол, скорость передачи<br>данных. | Шаг 1: проверьте, верны ли текущие<br>настройки протокола и скорости<br>передачи данных.<br>Шаг 2: Восстановите заводские<br>настройки и перезагрузите<br>устройство. |          |
| SVIC            | ctv<br>esv                                                                                           | 1: Проверьте оборудование                                                                  | Проверьте все кабели на целостност                                                                                                    |          |
|                 | Не все камеры подчиняются                                                                            | 2 : Проверьте настройки<br>пульта                                                          | Проверьте протокол и скорость<br>передачи данных каждого адреса                                                                                                    |          |
| SNIC            | управлению                                                                                           | 3: Возможно, проблема в<br>звездообразном соединении                                       | Шаг 1: соедините RS485 с резисторо<br>1200 на дальнем конце линии связи.<br>Шаг 2:Установите передачтик RS485<br>между камерой и пультом.                             | J/C      |
| i C             | CN .                                                                                                 | vtas: Vtas                                                                                 | icctV                                                                                                    | i.C.     |
| 5110            | При управлении<br>контроллером<br>клавиатуры, на<br>действия<br>откликаются сразу<br>несколько камер | Проверьте адреса камер                                                                     | Соверьте, не присвоен ли этим<br>камерам одинаковый адрес.<br>Установите разные адреса.                                                                               | , ive    |
|                 | Нет звука при<br>нажатии кнопок                                                                      | Включите звук в настройках с                                                               | истемы.                                                                                                    |          |
| SVIC            | esv                                                                                                  | ICA.                                                                                       | esvice. es                                                                                                    | 2//C     |

SUICCE

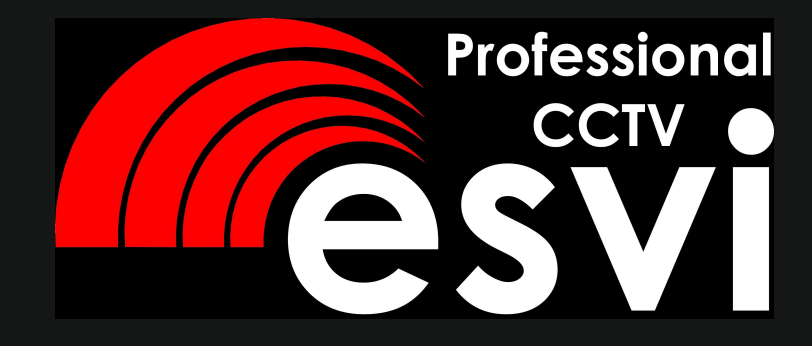